## INFOBLAD FÖR MEDLEMMAR

Numera är din förening ansluten till Cardskipper. Vi hjälper dig att komma igång med appen!

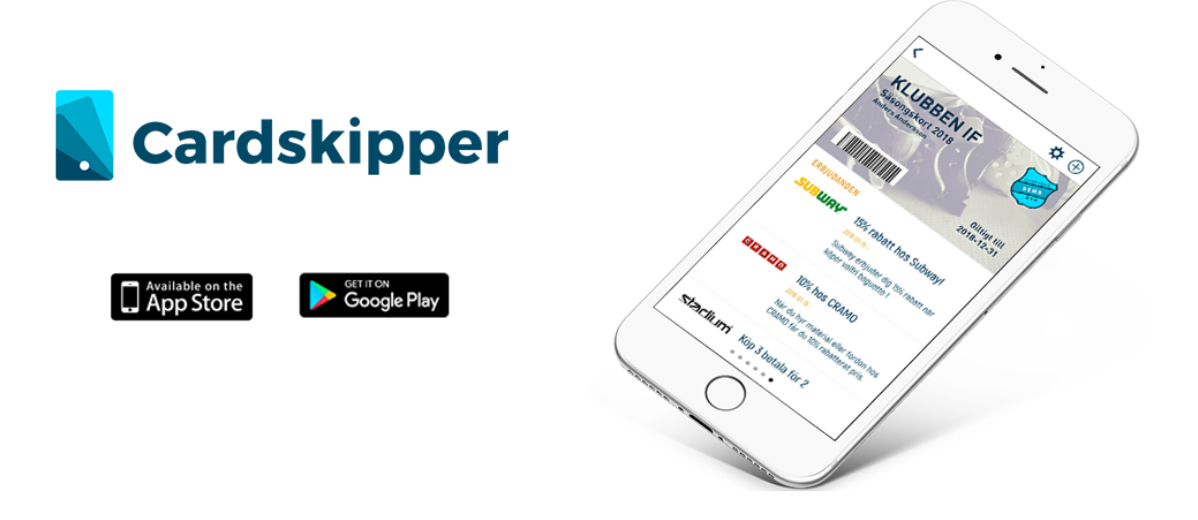

## Vad behöver du hjälp med?

- 1. Jag har fått ett installations-sms, hur gör jag?
- 2. Jag har fått ett installations-mejl, hur gör jag?
- 3. Jag har varken fått ett sms eller mejl.
- 4. Jag har ingen smartphone och behöver komma åt mitt medlemskort.
- 5. Jag har ett medlemskort i Cardskipper redan och vill lägga till ett medlemskort.

Bläddra ner på sidan för att hitta svaren

### 1. Jag har fått ett installations-sms, hur gör jag?

Steg 1

Tryck på länken.

| all 🗢                                                | 14:00                                                                        |   |
|------------------------------------------------------|------------------------------------------------------------------------------|---|
| <                                                    | Cardskipper                                                                  | 0 |
|                                                      | Medidelande<br>idag 15:27                                                    |   |
| Hej Elias G<br>ditt Medler<br>Cardskipp<br>via appen | illgren! Här kommer<br>mskort från<br>er AB. Ladda ner det<br>Cardskipper på |   |
| Tryck för at<br>förhandsv                            | t liss in<br>isning                                                          |   |
| app.cardskipp                                        | ier.se 🗦                                                                     |   |
|                                                      |                                                                              |   |
|                                                      |                                                                              |   |
|                                                      |                                                                              |   |
|                                                      |                                                                              |   |

#### Steg 2

Välj 'Ny användare' och fyll i din mejladress samt ditt namn och klicka 'Fortsätt'.

| Hej Elias Gillgren!<br>Komplettera följande steg för att få tiligång t<br>dirt Mediemskort från Cardskipper AB (Roll<br>Mediem):<br>1. Slutför registrøringen genom att bekräfta<br>dina anvindravuppgifter<br>2. Ladda ner Cardskipper i App Store/Googi<br>Play<br>3. Lagga in 1 appen med ditt mobilnummer.<br>Användaruppgifter<br>Ny anvälndare<br>Mall<br>infoilCardskipper.se<br>Förnamn<br>Filias |                                                                                                    | <ul> <li>app.cardskipper.se</li> </ul>                                                                                       | 7 \$ 40                                                                        |
|----------------------------------------------------------------------------------------------------|----------------------------------------------------------------------------------------------------|----------------------------------------------------------------------------------------------------|--------------------------------------------------------------------------------|
| Komplettera töljande steg för att få tillgång t<br>ditt Mediamskort från Cardskipper AB [Roll<br>Mediem).<br>1. Stutför registrøringen genom att bekräfta<br>dina anvindravupopilter.<br>2. Ladda ner Cardskipper i App Store/Googi<br>Play<br>3. Logga in i appen med ditt mobilnummer.<br>Användaruppgifter<br>Ny användare<br>Mall<br>infoilCardskipper.se<br>Förnamn<br>Filos                         | Hej Elias                                                                                                    | Gillgren!                                                                                                    |                                                                                |
| Användaruppgifter Ny användare Mail Info@cardskipper.se Förnamn Filias                                                                                                    | Komplettera f<br>ditt Medlemsi<br>"Medlem").<br>1. Slutför regi<br>dina använda<br>2. Ladda ner<br>Play<br>3. Logga in i a | löljande steg för att<br>kort från Cardskipp<br>streringen genom a<br>ruppgifter.<br>Cardskipper i App-<br>appen med ditt mo | : få tiligång til<br>er AB (Roll<br>itt bekräfta<br>Store/Google<br>bilnummer. |
| Ny anvândare<br>Mail<br>Infolltcardskipper.se<br>Förnamn<br>Filias                                                                                                    | Använda                                                                                                    | ruppgifter                                                                                                    |                                                                                |
| Mail<br>Info@cardskipper.se<br>Förnamn<br>Filas                                                                                                    | Ny ami                                                                                                    | ändare                                                                                                    |                                                                                |
| Förnamn                                                                                                    | Mail<br>info@ca                                                                                                    | irdskipper.se                                                                                                    |                                                                                |
| Flias                                                                                                    | Förnam                                                                                                    | n                                                                                                    |                                                                                |
|                                                                                                    | Elias                                                                                                    |                                                                                                    |                                                                                |
| Efternamn                                                                                                    | Efternar                                                                                                    | mo                                                                                                    |                                                                                |

#### Steg 3

Ladda ner Cardskipper på Google play / Appstore.

| u e                        | 14:00                        |                       | _                              |
|----------------------------|------------------------------|-----------------------|--------------------------------|
| Sök                        |                              |                       |                                |
|                            | ardskippe<br>ti digitala med | ð <b>r</b><br>liemska | ertet                          |
| ☆☆☆☆☆                      | Nr.42                        |                       | 4+                             |
|                            |                              |                       |                                |
| Nyheter                    | Ve                           | rsions                | historik                       |
| Version 1.6.0              |                              | 1 mã                  | in sedan                       |
| Ny grafisk profil och de   | sign                         |                       |                                |
| Förhandsvisnin             | g                            |                       |                                |
| Cardskipper                | •                            | <                     |                                |
| ELAD DILLOPEN              |                              | <u>a</u> .            |                                |
| Sends blocky               | , shutt                      | Q.                    | 1997-11<br>Elies Gi<br>Spolare |
| Sefficientaden I<br>Series | • >                          |                       |                                |
|                            | ٠ ا                          | Ú)                    | Q                              |
|                            |                              |                       | _                              |

#### Steg 4

Ange ditt mobilnummer och klicka på 'Slutför registrering'.

| al ô           | 14:00                                       |
|----------------|---------------------------------------------|
|                | Cardskipper                                 |
|                | Välkommen                                   |
| Mata in dist m | oblinummer för att slutföra registreringen. |
| Mobilnu        | mmer                                        |
|                |                                             |
|                | Slutför registering                         |
|                |                                             |
|                |                                             |
|                |                                             |
|                |                                             |
|                |                                             |
|                |                                             |

#### KLART!

## 2. Jag har fått ett installations-mejl, hur gör jag?

#### Steg 1

Ladda ner appen Cardskipper ifrån Google Play / App Store.

| ul 🌣   |                  | 14:00                                                    | -                              |
|--------|------------------|----------------------------------------------------------|--------------------------------|
| Q car  | dskippe          | r                                                        | 0                              |
|        | Cards<br>Det dig | skipper<br>jitala medlemskortet                          | Ŷ                              |
|        | •••              | аланананана<br>Странанананананананананананананананананан |                                |
| 1927 - |                  | NAME OF TAXABLE                                          | Anterna il la lanas<br>Al Blan |
|        |                  | State States                                             | 12                             |
|        |                  |                                                          | NAMES OF COMPANY               |
|        |                  |                                                          |                                |
|        |                  |                                                          |                                |

#### Steg 2

Öppna upp appen som du installerat på din enhet, tryck sedan på 'Logga in'.

| ÷                   |             | 14:00          |             |    |  |
|---------------------|-------------|----------------|-------------|----|--|
|                     | Ca          | rdskip         | oper        |    |  |
|                     | v           | Skommen        |             |    |  |
| Mata in ditt mobili | ummer för a | tt siutföra re | gistreringe | n. |  |
| Mobilnumn           | ner         |                |             |    |  |
|                     |             |                |             |    |  |
|                     | Slutför     | regist         | ering       |    |  |
|                     |             |                |             |    |  |
|                     |             |                |             |    |  |
|                     |             |                |             |    |  |
|                     |             |                |             |    |  |
|                     |             |                |             |    |  |
|                     |             |                |             |    |  |
|                     |             |                |             |    |  |

#### Steg 3

Tryck sedan på 'Lägg till medlemskap'.

| 41 <del>4</del> | 14:00              | - |
|-----------------|--------------------|---|
|                 | Cardskipper        |   |
| E-postadres     | S                  |   |
| Lösenord        |                    |   |
|                 | Logga in           |   |
|                 |                    |   |
|                 |                    |   |
|                 |                    |   |
|                 | oo till medlemskap |   |

#### Steg 4

Fyll i ditt födelsedatum. I fältet 'Medlemskod' anger du den kod som du fick på mejl, har du inte fått någon mejl bör du kontrollera din mejladress hos din organisation. Klicka 'Nästa'.

| State     1969       1     januari     1970       2     februari     1971       Medlemskod (ex. a86947g34ju)     Nästa |              | 14:00<br>Cardskipper | r    |
|----------------------------------------------------------------------------------------------------|--------------|----------------------|------|
| Rodebudatum<br>31 december 1969<br>1 januari 1970<br>2 februari 1971<br>Medlemskod (ex. a88g47g34ju)<br>Nästa          |              | our our opport       |      |
| 1     januari     1970       2     februari     1971       Medlemskod (ex. a86g47g34ju)     1971                       | Fodelsedatum | riecember            | 1969 |
| 2 februari 1971<br>Medlemskod (ex. a86g47g34ju)<br>Nästa                                                               | 1            | ianuari              | 1970 |
| Medlemskod (ex. a86g47g34ju)<br>Nästa                                                                                  | 2            | februari             | 1971 |
|                                                                                                    | _            |                      |      |
|                                                                                                    |              |                      |      |
|                                                                                                    |              |                      |      |
|                                                                                                    |              |                      |      |
|                                                                                                    |              |                      |      |
|                                                                                                    |              |                      |      |

#### Steg 5

Ange önskade inloggningsuppgifter och klicka 'Nästa'.

| al 🗢         | 14:00       |  |
|--------------|-------------|--|
| Tillbaka     | Medlemskort |  |
|              | Cardskipper |  |
| Förnamn      |             |  |
| Efternamn    |             |  |
| E-postadre   | 55          |  |
| Lösenord     |             |  |
| Bekräfta lö: | senord      |  |
|              | Näeta       |  |

KLART!

### 3. Jag har varken fått ett sms eller mejl?

Detta kan bero på att din förening har fyllt i fel telefonnummer eller mejladress. Kolla med din förening och kontrollera att dem har rätt uppgifter i sitt register.

## 4. Jag har ingen smartphone och behöver komma åt mitt medlemskort.

Använd webben för att komma åt ditt medlemskort. Följ länken nedan och ange ditt födelsedatum och medlemskod som du fick i mejlet. Har du inte fått något mejl med medlemskod bör du kontakta din organisation och be om din medlemskod.

https://member.cardskipper.se/AccountManager

# 5. Jag har ett medlemskort i Cardskipper redan och vill lägga till ett medlemskort.

#### Steg 1

Klicka på plustecknet längst upp till höger. Tänk på att plustecknet är placerad längst ner till höger om du har en androidenhet.

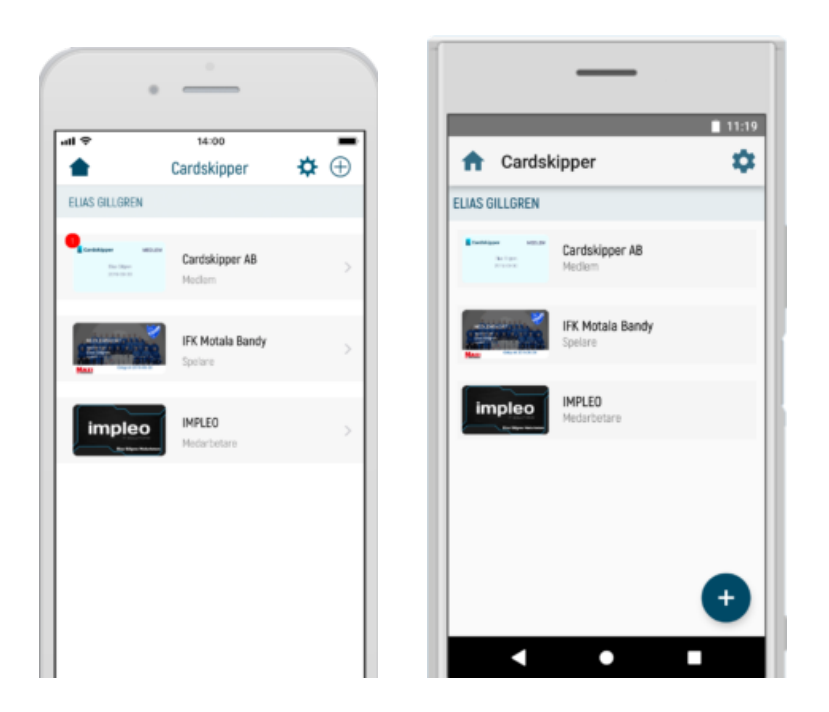

#### Steg 2

Fyll i ditt födelsedatum och ange din medlemskod som du fick på mejl, har du inte fått någon mejl bör du kontrollera din mejladress hos din organisation. Klicka 'Nästa'.

| delsedatum | Cardskipper | •    |
|------------|-------------|------|
| delsedatum |             |      |
|            |             |      |
| 01 1       | december    | 1969 |
| 1 j        | anuari      | 1970 |
| 2          | ebruari     | 1971 |
|            |             |      |
|            |             |      |
|            |             |      |
|            |             |      |
|            |             |      |
|            |             |      |
|            |             |      |

Behöver du mer hjälp? Kontakta oss via mail på <u>support@cardskipper.se</u>.